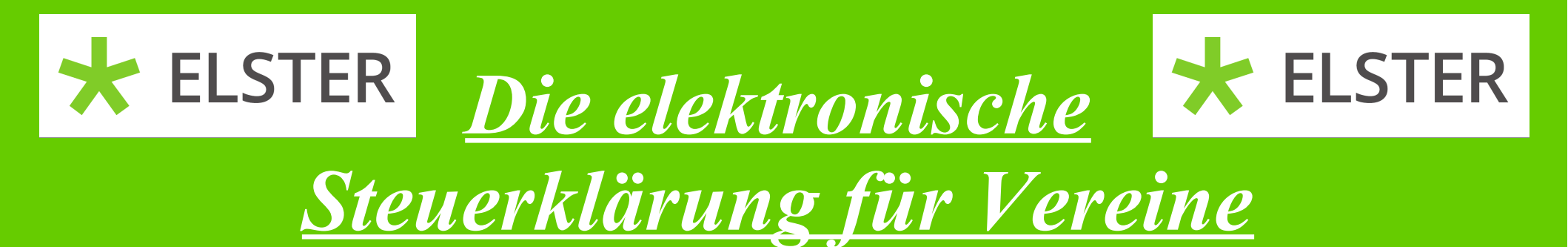

# Meine Steuer mach ich online!

Stand 07.05.2020

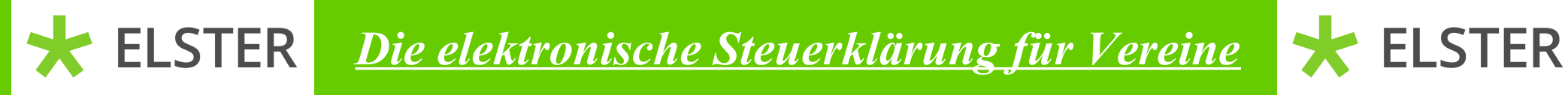

Vielen Dank, dass Sie sich für diese Anleitung interessieren. Sollten Sie Fragen haben, können Sie sich gerne bei uns melden.

• Ansprechpartner für Fragen bzgl. der Besteuerung von Vereinen

| - | Frau Kolthoff | 0491/9870 - 409 |
|---|---------------|-----------------|
| - | Frau Holthuis | 0491/9870 - 408 |

- Herr van Ophuysen 0491/9870 580
- Ansprechpartner für Fragen zu Elster
  - Herr Müller 0491/9870 429
  - Herr Fiebig 0491/9870 578

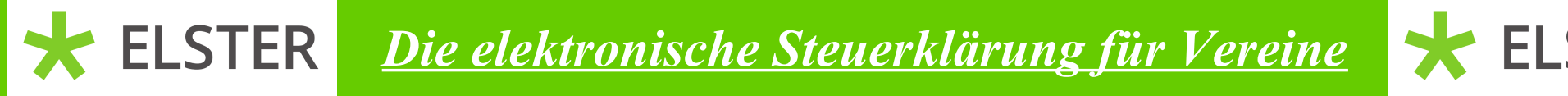

- **ELSTER**
- Mit dieser Anleitung möchten wir Ihnen helfen, die Steuerklärung für Ihren Verein online per Elster zu übermitteln.
- Wir gehen davon aus, dass Sie bereits bei Elster registriert sind.
- Sollte dies nicht der Fall sein, schauen Sie sich bitte zuerst die Anleitung "Als Verein bei Elster registrieren" an.
- Für die Erstellung der Erklärung für einen Verein können Sie aber auch ein bereits privat zugelegtes Zertifikat nutzen.
- Zur Vereinfachung der Anleitung wurde von einem Verein ohne gewerblichen Geschäftsbetrieb und jährlichen Einnahmen von weniger als 35.000,- EUR ausgegangen.

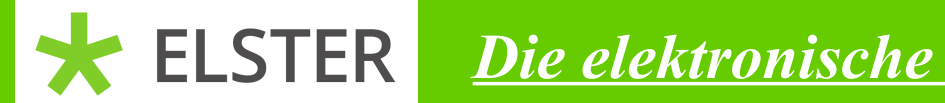

<u>Die elektronische Steuerklärung für Vereine</u> 😽

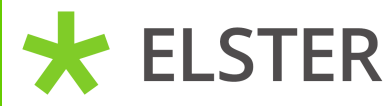

## Zuerst loggen Sie sich bitte auf der Internetseite www.elster.de ein.

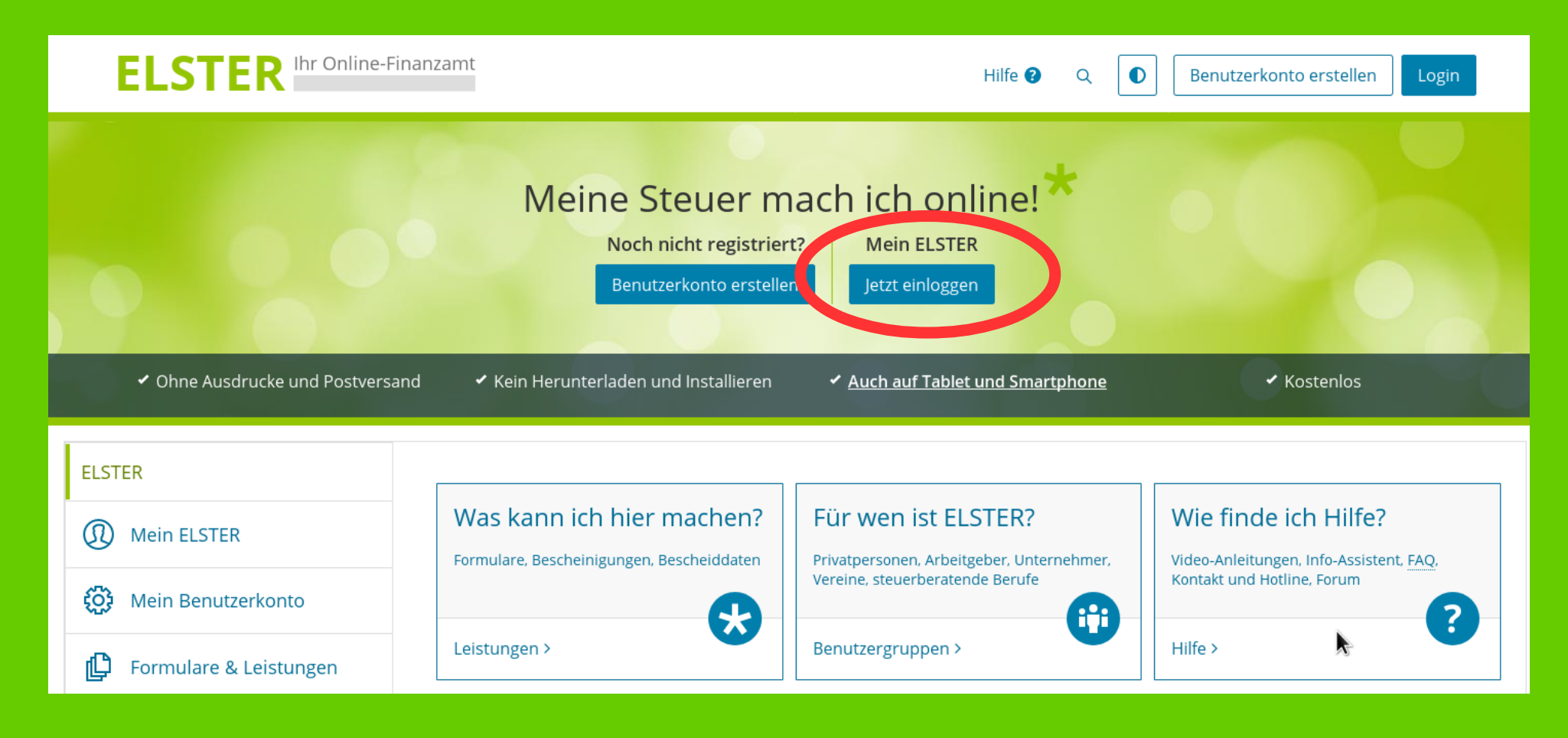

Stand 07.05.2020

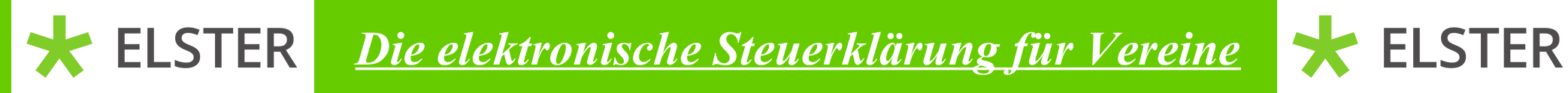

Bitte klicken Sie auf "Durchsuchen" und wählen in dem dann folgenden Fenster ihre Zertifikatsdatei aus. Danach geben Sie ihr Passwort ein und klicken auf "Login".

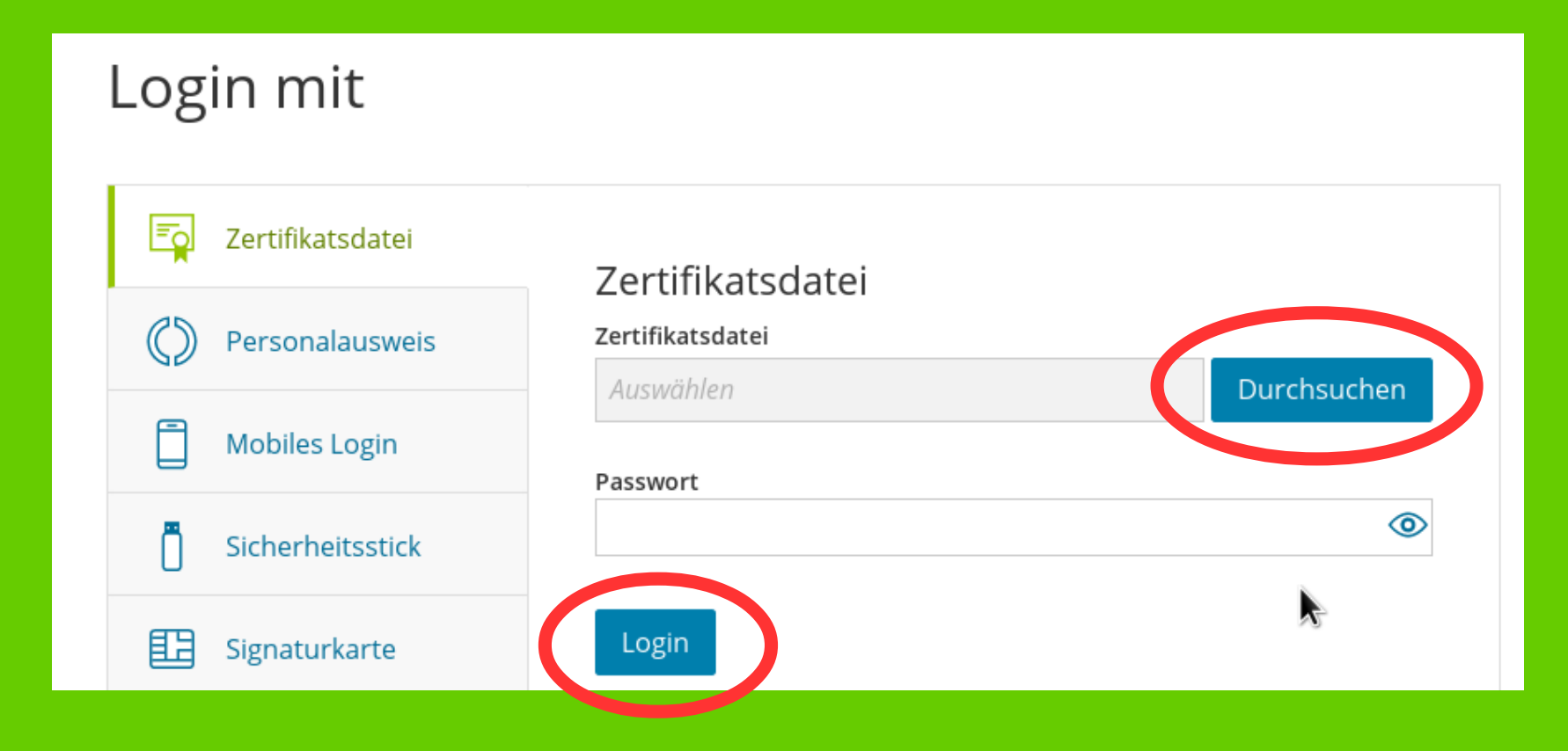

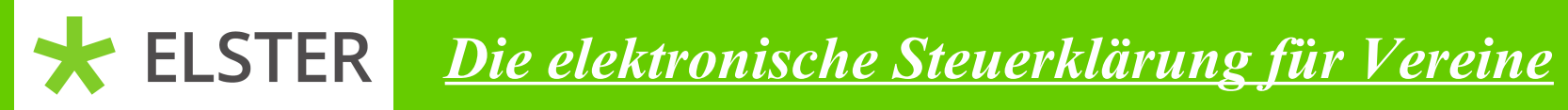

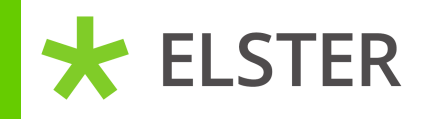

### Bitte klicken Sie auf "Alle Formulare". Sollte dies nicht angezeigt werden, klicken Sie bitte zuerst auf "Formulare & Leistungen".

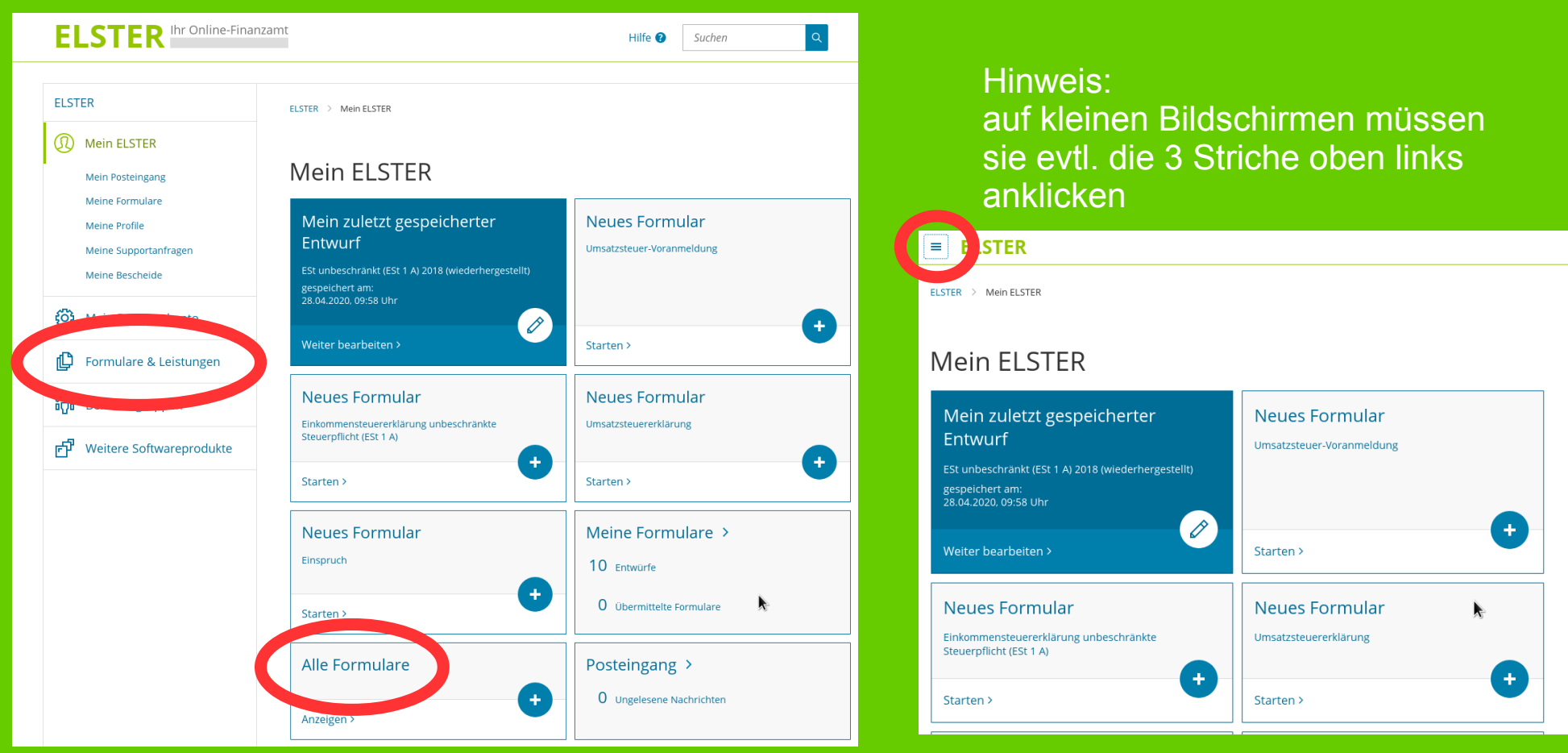

Stand 07.05.2020

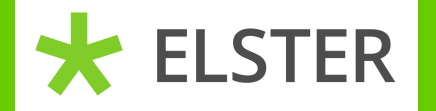

<u>Die elektronische Steuerklärung für Vereine</u>

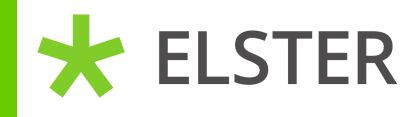

Durch klicken auf "Körperschaftsteuer" erscheint der Punkt "Körperschaftsteuererklärung (KSt 1)". Diese können Sie jetzt durch anklicken öffnen.

| ELSTER Ihr Online-Fi                                                                                                    | nanzamt                                                                                                    | Hilfe 😮 | Q | TestEAP | Abmelden |
|----------------------------------------------------------------------------------------------------|----------------------------------------------------------------------------------------------------|---------|---|---------|----------|
| ELSTER                                                                                                    | ELSTER > Formulare & Leistungen > Alle Formulare                                                                                                    |         |   |         |          |
| Mein ELSTER                                                                                                    |                                                                                                    |         |   |         |          |
| 😥 Mein Benutzerkonto                                                                                                    | Alle Formulare                                                                                                    |         |   |         |          |
| 🕒 Formulare & Leistungen                                                                                                    | Filtern         Filter zurücksetzen                                                                                                    |         |   |         |          |
| Alle Formulare<br>Bereitstellungstermine<br>Bescheinigungen verwalten<br>Arbeitgeberfunktionen für <u>ELStAM</u><br>Liste der Vollmachten<br>Auskunft zur elektronischen<br>Lohnsteuerkarte ( <u>ELStAM</u> )<br>Antrag auf Freischaltung zum<br>Support | <ul> <li>&gt; Anträge, Einspruch und Mitteilungen</li> <li>&gt; Einkommensteuer</li> <li>&gt; Einnahmenüberschussrechnung</li> <li>&gt; Feststellung</li> <li>&gt; Fragebogen zur steuerlichen Erfassung</li> <li>&gt; Gewerbesteuer</li> <li>- Gimmenträgsteuer</li> <li>- Körperschaftsteuererklärung (KSt 1)</li> <li>- Körperschaftsteuererklärung (KSt 1 A) - bis 2010,<br/>Körperschaftsteuererklärung (KSt 1 A) - steuerbefreit (bis 2013)</li> </ul> |         |   |         |          |
| រំក្ពីរំ Benutzergruppen                                                                                                    | Körperschaftsteuererklärung (KSt 1 B) - bis 2016<br>Körperschaftsteuererklärung (KSt 1 C) - bis 2016                                                                                                    |         |   |         |          |
| 년 Weitere Softwareprodukte                                                                                                    | > Lohnsteuer<br>> Umsatzsteuer<br>> Sonstige Formulare                                                                                                    |         |   |         |          |

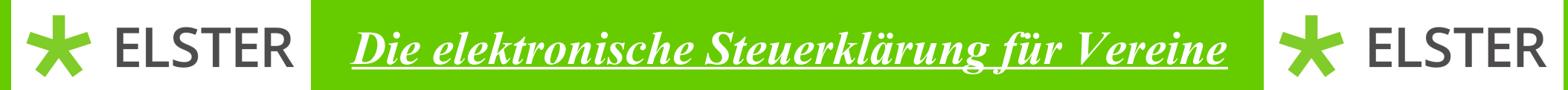

Bitte wählen Sie nun das letzte Jahr Ihres 3-Jahres-Zeitraumes aus und klicken auf "Weiter".

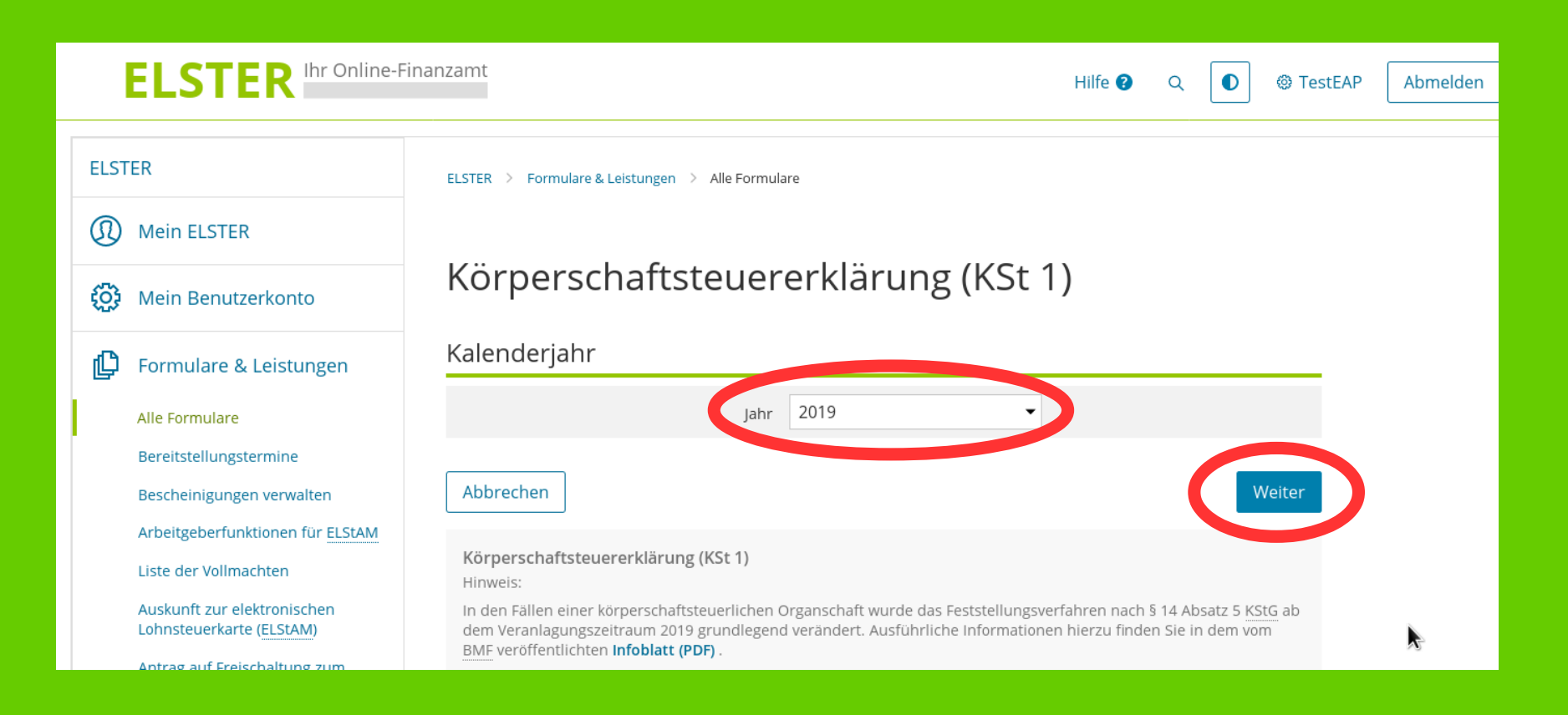

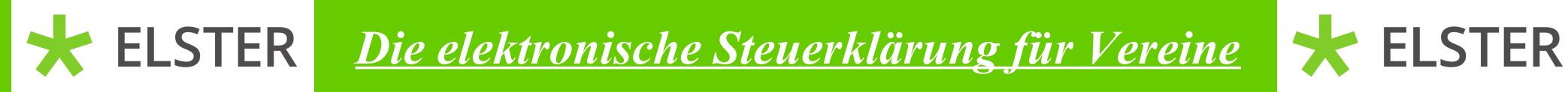

Wenn Sie schon einmal eine Körperschaftsteuererklärung übermittelt haben, können Sie in diesem Fenster die Daten der alten Erklärung übernehmen.

# Sofern Sie mit einer neuen Erklärung beginnen möchten, klicken Sie bitte auf "Ohne Datenübernahme fortfahren".

| ELSTER Ihr Online-Fina     | nzamt                                                                                          | Hilfe                                                                   | ❷ Q ●                    | TestEAP          | Abmelden      | Automatisches Logout<br>bei Inaktivität in: <b>29 min</b> |
|----------------------------|------------------------------------------------------------------------------------------------|-------------------------------------------------------------------------|--------------------------|------------------|---------------|-----------------------------------------------------------|
| ELSTER                     |                                                                                                |                                                                         |                          |                  |               |                                                           |
| (I) Mein ELSTER            | Datenübernah                                                                                   | me                                                                      |                          |                  |               |                                                           |
| រំ ៍ Mein Benutzerkonto    | Möchten Sie Ihre Angaben aus ei                                                                | ner früheren Abgabe übernehr                                            | nen?                     |                  |               |                                                           |
|                            | Bezeichnung des Formulars                                                                      | Ordnungskriterium                                                       | Gesendet am              | Status           | Aktionen      |                                                           |
| 🕒 Formulare & Leistungen   | Um Angaben zu                                                                                  | ı übernehmen, muss ein passendes F                                      | ormular abgegeben w      | vorden sein.     |               |                                                           |
| ំក្ពីរំ Benutzergruppen    | Zurück                                                                                         |                                                                         | Ohne                     | Datenübernah     | me fortfahren | >                                                         |
| 🗗 Weitere Softwareprodukte | Arbeit und Zeit sparen?<br>Durch eine Datenübernahme könn<br>und das System kopiert automatisc | en Sie Arbeit und Zeit sparen. Sie<br>h alle Daten in das neue Formular | wählen ein Formula<br>r. | r aus einer früh | eren Abgabe   |                                                           |
|                            | Werden alle Angaben übernomme                                                                  | n?                                                                      |                          |                  |               | k                                                         |

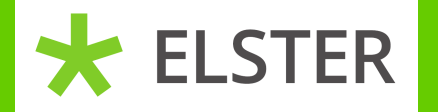

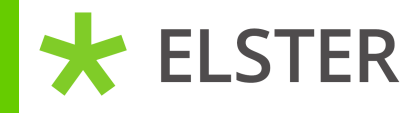

In der folgenden Anlagenauswahl benötigen Sie die Anlage Hauptvordruck (bereits angekreuzt) und die Anlage Gem. Diese bitte anklicken und dann auf "Weiter" klicken.

| Anlagenauswahl                 |  |
|--------------------------------|--|
| Hauptvordruck (KSt 1)          |  |
| Anlage AESt                    |  |
| Anlage AEV                     |  |
| Anlage Ber                     |  |
| Anlage Gem                     |  |
| Anlage Geno/Ver                |  |
| Anlage GK                      |  |
| Anlage GR                      |  |
| Anlage Kassen                  |  |
| Anlage Invest-Verluste         |  |
| Anlage KSt 1 F                 |  |
| Anlage KSt 1 F - 38            |  |
| Anlage KSt 1 Fa                |  |
| Anlage OG                      |  |
| Anlage ÖHK zur Spartentrennung |  |
| Anlage OT                      |  |
| Anlage Part                    |  |
| Anlage SAN                     |  |
| Anlage Verluste                |  |
| Anlage WA                      |  |
| Anlage WiFö                    |  |
| Anlage Z                       |  |
| Anlage Zinsschranke            |  |
| Anlage ZVE                     |  |

Sie können Ihre Auswahl auch später noch anpassen. Klicken Sie dazu auf der nächsten Seite auf die Schaltfläche "Anlagen hinzufügen/entfernen".

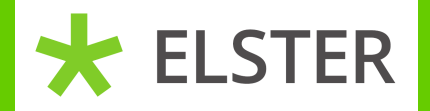

## **Die elektronische Steuerklärung für Vereine**

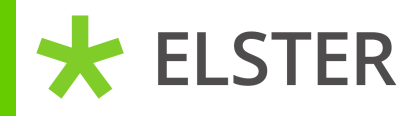

In dem folgenden Fenster wählen Sie bitte das Land Niedersachsen aus und geben dann die Steuernummer des Vereines ein. Anschließend bitte auf "nächste Seite" klicken.

Hinweis: Auf der linken Seite finden Sie eine Baumstruktur. Diese können Sie durch klicken auf die zwei blauen Pfeile aufklappen.

| Eingeber<br>und Daten ü                                                                                                    | )<br>bernehmen                                                              | Prüfen<br>der Eingaben                                                                                                    | ↑ Versenden<br>des Formulars                                                                                                    | Speichern und Form                                                                                                    | ular verlassen | Letzte automatische<br>Speicherung vor: <b>1 min</b> |
|----------------------------------------------------------------------------------------------------|-----------------------------------------------------------------------------|----------------------------------------------------------------------------------------------------|----------------------------------------------------------------------------------------------------|----------------------------------------------------------------------------------------------------|----------------|------------------------------------------------------|
| <ul> <li>✓ Eingeber</li> <li>Körpersci</li> <li>✓ Startselt</li> <li>→ Haupt</li> <li>1 - A</li> <li>2 - N</li> <li>3 - A</li> <li>4 - A</li> <li>5 - E</li> <li>6 - V</li> <li>7 - V</li> <li>8 - V</li> <li>9 - N</li> <li>10 -</li> <li>11 -</li> <li>Anlagen F</li> <li>Supportant</li> <li>Supportant</li> <li>Es an science</li> <li>Seiten enhand</li> <li>Es an science</li> <li>Seiten enhand</li> <li>Es an science</li> <li>Seiten enhand</li> <li>Es an science</li> <li>Seiten enhand</li> <li>Es an science</li> <li>Seiten enhand</li> <li>Es an science</li> <li>Seiten enhand</li> <li>Es an science</li> </ul> | Sta<br>Körpu<br>Date<br>>/<br>>/<br>Steu<br>•<br>•<br>•<br>•<br>•<br>•<br>• | Prüfen<br>der Engaben<br>rtseite d<br>arschaftsteuere<br>Jahr der Er<br>Erklärung zur gesond<br>Organgesellschaft un<br>Erklärung zur gesond<br>von Rücklagen entsta<br>tal KSIG: des fortgescl<br>Absatz 2 Nummer 2 K<br>durch Artikel 4 des Ge<br>enübernahmer<br>Aus "Mein Profil" (<br>Aus einem andere<br>ernummer<br>iteuernummer ein<br>Steue<br>F<br>Meue Steuernumr<br>genübersicht | Versenden     des Formulars      es Formulars      es Formulars      extenden     extendenden     extendendenden     extendendendendendendendendendendendendende | Speichern und Form         ulars         :zeitraum)       2019         In Feststellung des dem Organträger zuzurechnenden Einkommens der         Ingender anderer Besteuerungsgrundlagen (§ 14 Absatz 5 KStG)         steuerlichen Einlagekontos (§ 27 Absatz 2 KStG), des durch Umwandlung         (§ 28 Absatz 1 Satz 3 KSG) und in den Failen des Antrags nach 3 34 Absatz         Im Sinne des 5 36 Absatz 7 KStG aus dem Teilbetrag im Sinne des 5 30         Im GeBI, 1 Seite 1034) - EK 02 (§ 38 Absatz 1 Satz 1 und 2 KStG)         Profil         andere Person)         sachsen         is in endes 5 and         is achsen         is constantmer | ular verlassen | Letzte automatische<br>Speicherung vor: 1 min        |
|                                                                                                    | A A                                                                         | Iauptvordruck (KSt<br>Inlage Gem: Steuer<br>wecken dienen (§ 5<br>Inlage ZVE: Ermittlu                                                                                                    | -<br>1)<br>befreiung von Körr<br>Absatz 1 Nummer<br>ıng des zu versteue                                                                                                    | perschaften, die gemeinnützigen, mildtätigen oder kirchlichen<br>9 KStG, § 3 Nummer 6 GewStG und §§ 51 bis 68 AO)<br>ernden Einkommens<br>Nächste Seite >                                                                                                    |                | <b>N</b>                                             |

Stand 07.05.2020

## **ELSTER** <u>*Die elektronische Steuerklärung für Vereine*</u>

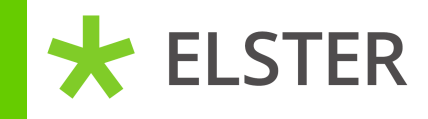

Jetzt kommen wir zu dem Hauptvordruck. Wichtig sind Angaben zu den Nummern 1 und 3. Klicken Sie bitte auf "Nächste Seite".

| und Daten übernehmen                         | Prüfen<br>der Eingaben                                  | ↑ Versenden<br>des Formulars              | Speichern und Formu                                                                                                  | lar verlassen | Letzte automatische<br>Speicherung vor: <b>1 min</b> |
|----------------------------------------------|---------------------------------------------------------|-------------------------------------------|----------------------------------------------------------------------------------------------------|---------------|------------------------------------------------------|
| Körperscha                                   |                                                         |                                           |                                                                                                    |               |                                                      |
| Startseite d                                 | auptvor                                                 | druck (KS                                 | t 1)                                                                                                    |               |                                                      |
| • Hauptvo                                    | aapevor                                                 |                                           |                                                                                                    |               |                                                      |
| ° <sup>1 - All</sup> ∉ Zu                    | ı den Teilseite                                         | en                                        |                                                                                                    |               |                                                      |
| <ul> <li>2 - Mit</li> <li>3 - Ans</li> </ul> | <ul> <li>1 - Allgemeine</li> </ul>                      | Angaben                                   |                                                                                                    |               |                                                      |
| ∘ 4 - Abv                                    | 2 - Mitwirkung                                          | bei der Anfertigung                       | dieser Erklärung                                                                                                    |               |                                                      |
| ∘ 5 - Erg                                    | 3 - Angaben zu                                          | ır Steuerbefreiung                        |                                                                                                    |               |                                                      |
| ° 6 - Wir                                    | 4 - Abweichen                                           | der Empfangsbevoll                        | mächtigter                                                                                                    |               |                                                      |
| ° 7 - We                                     | • 5 - Ergänzende                                        | e Angaben zur Steue                       | rerklärung                                                                                                    |               |                                                      |
| □ 8 - We                                     | 6 - Wirtschafts                                         | jahr                                      |                                                                                                    |               |                                                      |
|                                              | 7 - Weitere Ang                                         | gaben                                     |                                                                                                    |               |                                                      |
| 10 ₩                                         | <ul> <li>8 - Weitere Ang<br/>wirtschaftliche</li> </ul> | gaben zu Betrieben<br>en Geschäftsbetrieb | gewerblicher Art im Sinne des § 1 Absatz 1 Nummer 6 KStG und<br>en im Sinne des § 20 Absatz 1 Nummer 10b Satz 4 EStG |               | L                                                    |
| □ 11 - Ar                                    | • 9 - Name und                                          | Anschrift der Anteils                     | seigner                                                                                                    | 2             |                                                      |
| Anlage G                                     | • 10 - Bankverbi                                        | ndung                                     |                                                                                                    |               |                                                      |
|                                              | • 11 - Angaben z                                        | u Belegen                                 |                                                                                                    |               |                                                      |
|                                              |                                                         |                                           |                                                                                                    |               |                                                      |
| 🗅 Anlagen hin <                              | Vorherige Seite                                         |                                           | Nächste Seite >                                                                                                    | ン             |                                                      |
| 07.05.2020                                   |                                                         | Finanzamt                                 | Leer (Frau Kolthoff und Herr Müller)                                                                                 |               | 12                                                   |

## <u>Die elektronische Steuerklärung für Vereine</u>

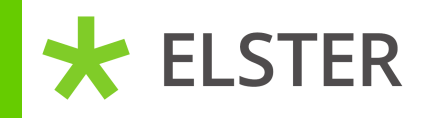

Sie müssen die rot makierten Felder ausfüllen sowie die Rechtsform wählen. Hier sind wir von einem eingetragenen Verein ausgegangen. Anschließend klicken Sie auf "Nächste Seite".

|                                                                                                    |                                                                                                    | Rechtsform                                                                                                    |
|----------------------------------------------------------------------------------------------------|----------------------------------------------------------------------------------------------------|----------------------------------------------------------------------------------------------------|
| Startseite des Formulars                                                                               | 1 - Allgemeine Angaben                                                                                                    | ○ Keine Angabe                                                                                                    |
| * Hauptvordruck (KSt 1)                                                                                | 1 Baraichnung dar Vörnarrchaft Daropanuraining oder                                                                        | Gesellschaft mit beschränkter Haftung                                                                                                    |
| <ul> <li>2 - Mitwirkung bei der Anfertigung dies</li> </ul>                                            | Vermögensmasse                                                                                                    | Unternehmergesellschaft (haftungsbeschränkt)                                                                                                    |
| <ul> <li>3 - Angaben zur Steuerbefreiung</li> </ul>                                                    |                                                                                                    | Aktiengesellschaft                                                                                                    |
| <ul> <li>4 - Abweichender Empfangsbevollmäch</li> <li>5 Ergänzende Angehen zur Steuererkill</li> </ul> | Geschäftsanschrift                                                                                                    | Europäische Gesellschaft (SE)                                                                                                    |
| <ul> <li>6 - Wirtschaftsjahr</li> </ul>                                                                |                                                                                                    | Kommanditzeselischaft auf Aktien                                                                                                    |
| 7 - Weitere Angaben                                                                                    | Straßenadresse                                                                                                    | Ausländische Rechtsform, die mit Körnerschaften nach 5.1 Absatz 1 Nummer 1 KSIG verdleichbar ist                                                                                                    |
| <ul> <li>8 - Weitere Angaben zu Betrieben gewe<br/>wirtschaftlichen Geschäftsbetrieben im</li> </ul>   | 2 Straße, Hausnummer, Hausnummerzusitz                                                                                     | eingetragene Genossenschaft                                                                                                    |
| <ul> <li>9 - Name und Anschrift der Anteilseign</li> </ul>                                             | 2 Advergention up                                                                                                    |                                                                                                    |
| <ul> <li>10 - Bankverbindung</li> </ul>                                                                | Auresseignitzung                                                                                                    | constine Genorranschaft im Sinne der Genorranschaftsrearetzer                                                                                                    |
| 11 - Angaben zu Belegen                                                                                | 3 Posteitzahl, dr.                                                                                                    | Juniting Genessensener im sinne Ges Genessensenerses and and 5.1 Abeats 1 Mummar 2 KSK2 usedialebbar ist                                                                                                    |
| Anage dem                                                                                              |                                                                                                    | Ausianoische Rechtstorm, die mit einer Korperschaft nach sin Rosatz in Rummer 2 Ksto Vergreichban ist                                                                                                    |
|                                                                                                    | 3 Postleitzahl und Ort (Ausland)                                                                                           | Versicherungsverein auf Gegenseitigkeit                                                                                                    |
| 🗋 Anlagen hinzufügen / entfernen                                                                       | 3 Staat/murangehen wenn im Aurlandi Kelne Angabe                                                                           | Construction of the automatic sector of the sector of the |
| Supportenfrage                                                                                         |                                                                                                    | eingetragener Verein                                                                                                    |
| Supportanirage                                                                                         | Postfachadresse                                                                                                    | wirtschaftlicher Ver                                                                                                    |
| Legende                                                                                                |                                                                                                    | rechtsfähige Stiftung des privaten Rechts                                                                                                    |
| Es sind keine Fehler vorhanden.                                                                        | 4 Postfach                                                                                                    | sonstige juristische Person des privaten Rechts                                                                                                    |
| Es müssen Angaben ergänzt oder korrigiert werder                                                       | 4 Postjeitzahl, Ort                                                                                                    | Ausländische Rechtsform, die einer Körperschaft nach § 1 Absatz 1 Nummer 4 KStG vergleichbar ist                                                                                                    |
| Alle Symbole anzeigen                                                                                  |                                                                                                    | Nichtrechtsfähiger Verein                                                                                                    |
|                                                                                                    | Kontaktinformationen                                                                                                    | Nichtrechtsfähige Stiftung des privaten Rechts                                                                                                    |
|                                                                                                    | 5 Telefon                                                                                                    | Sonstiges Zweckvermögen                                                                                                    |
|                                                                                                    | 5 E-Mail                                                                                                    | <ul> <li>Ausländische Rechtsform, die einer K</li></ul>                                                                                                    |
|                                                                                                    |                                                                                                    | Gebietskörperschaft                                                                                                    |
|                                                                                                    | 5 Internetadresse                                                                                                    | Rechtsfähige Anstalt des öffentlichen Rechts                                                                                                    |
|                                                                                                    |                                                                                                    | Nichtrechtsfähige Anstalt des öffentlichen Rechts                                                                                                    |
|                                                                                                    | Art der stederpflicht (sitz und Geschäftsleitung)                                                                          | Berufsständische Körperschaft des öffentlichen Rechts                                                                                                    |
|                                                                                                    | 6 Ort der Geschäftsleitung nach § 10 👷                                                                                     | Offentlich-rechtliche Rundfunk- und Fernsehanstalt                                                                                                    |
|                                                                                                    | 6 Staat (nur angeben wenn im Ausland) Keine Angabe                                                                         | Offentlich-rechtliche Religionsgesellschaft                                                                                                    |
|                                                                                                    | enertier utgenetieren der                                                                                                  | Rechtsfähige Stiftung des öffentlichen Rechts                                                                                                    |
|                                                                                                    |                                                                                                    | Nichtrechtsfähige Stiftung des öffentlichen Rechts                                                                                                    |
|                                                                                                    | Unt des sitzes nach s 11 AU                                                                                                | Sonstige juristische Person des öffentlichen Rechts (zum Beispiel Zweckverband)                                                                                                    |
|                                                                                                    | 7 Staat (nur angeben, wenn im Ausland) Keine Angabe                                                                        | <ul> <li>Ausländische Rechtsform, die einer öffentlich-rechtlichen Körperschaft nach § 1 Absatz 1 Nummer 6 KStG vergleichbar<br/>ist</li> </ul>                                                                                                    |
|                                                                                                    | 14a Die Körperschaft wurde im Veranlagungszeitraum neu gegründet.                                                          | Sondervermögen                                                                                                    |
|                                                                                                    |                                                                                                    | Investmentaktiengesellschaft                                                                                                    |
|                                                                                                    | 8 Wegen der Verlegung des Ortes des Sitzes und/oder der Keine Angabe                                                       | Investmentkommanditgesellschaft                                                                                                    |
|                                                                                                    | Geschäftsleitung vom Ausland ins Inland oder vom Inland ins 18<br>Ausland besteht im laufenden Veranlagungszeitraum sowohl |                                                                                                    |
|                                                                                                    | beschränkte als auch unbeschränkte Steuerpflicht:                                                                          | Vorherige Seite     Nachste Seite >                                                                                                    |

Stand 07.05.2020

ELSTER

## ELSTER Die elektronische Steuerklärung für Vereine

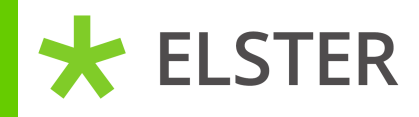

### Bei Punkt 2 "Mitwirkung" brauchen Sie keine Angaben machen. Bitte wieder auf "Nächste Seite" klicken.

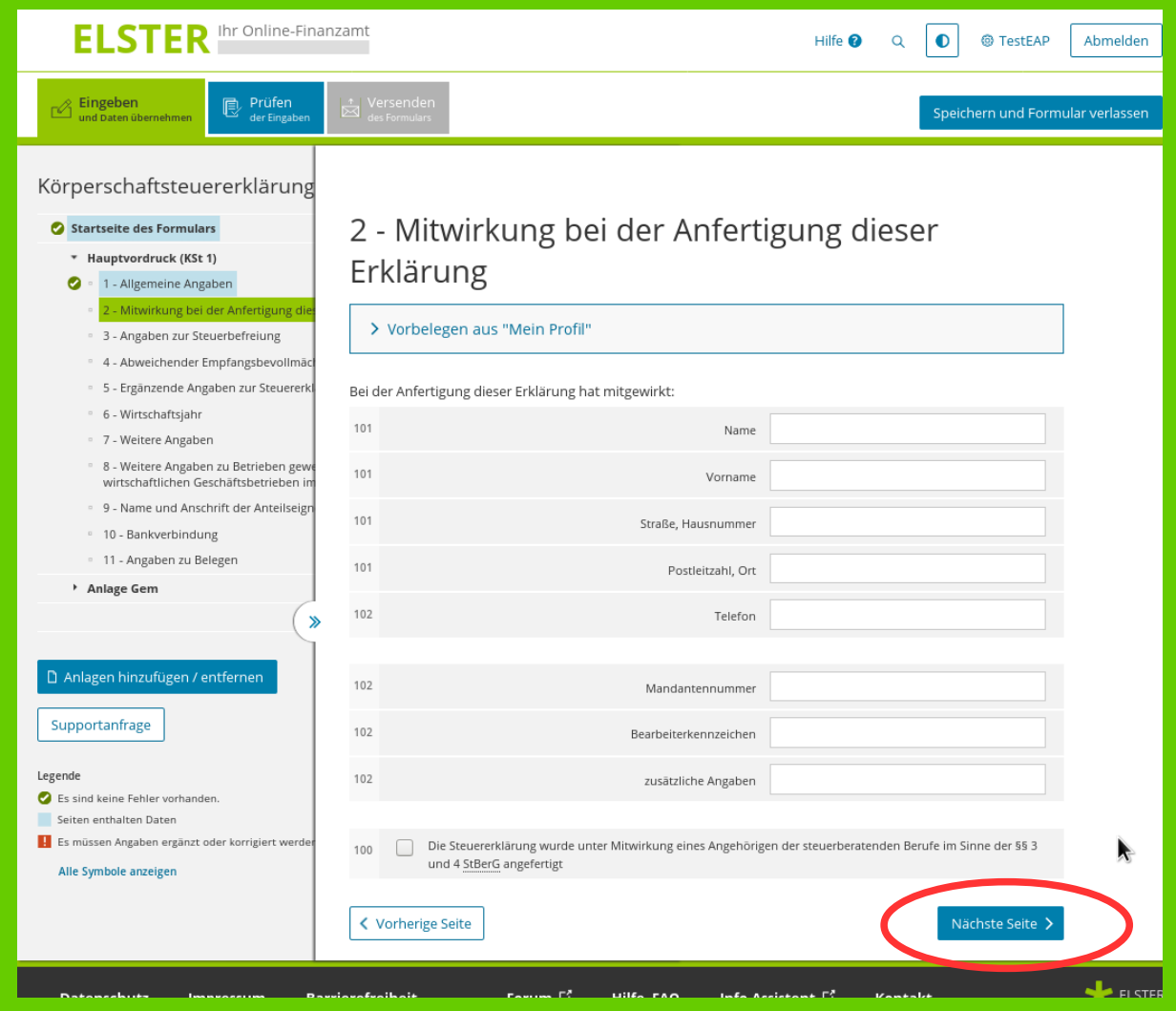

Stand 07.05.2020

## Die elektronische Steuerklärung für Vereine

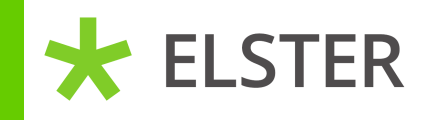

Bitte geben Sie die Vorschrift an, nach der der Verein steuerbefreit ist (in diesem Beispiel die Nr. 9 - gemeinnützig, mildtätig oder kirchlich).

Setzen Sie einen Haken bei "Die Körperschaft ist vollumfänglich von der Körperschaftsteuer befreit".

ELSTER

Anschließend klicken Sie auf die Anlage Gem (evtl. erst mit den zwei blauen Pfeilen die linke Seite aufklappen).

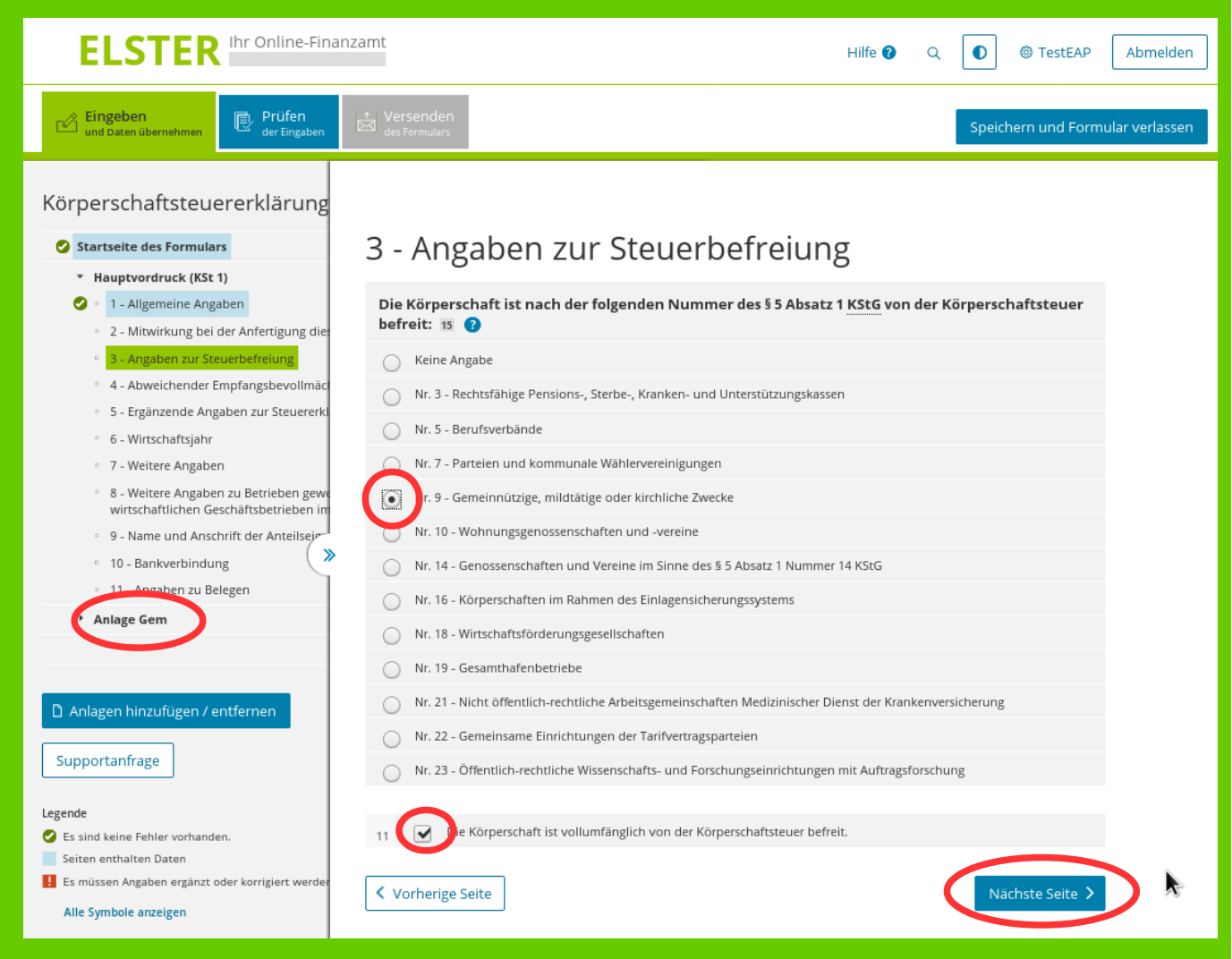

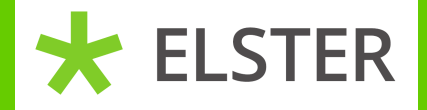

## **Die elektronische Steuerklärung für Vereine**

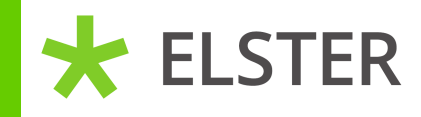

## Auf dieser Anlage müssen Sie mindestens die Punkte 1, 2 und 10 ausfüllen. Bitte auf "Nächste Seite" klicken.

| ELSTE                                                                                                    | R Ihr Online-Finanzamt                                                                                                    | Hilfe 😢                                             | Q                           | TestEAP                               | Abmelden     |
|----------------------------------------------------------------------------------------------------|----------------------------------------------------------------------------------------------------|-----------------------------------------------------|-----------------------------|---------------------------------------|--------------|
| C Eingeben<br>und Daten übernehmen                                                                                                    | Prüfen Versenden<br>der Eingaben des Formulars                                                                                                    |                                                     |                             | Speichern und Formula                 | ar verlassen |
| Körperschafts  Startseite des For Hauptvordruck  Anlage Gem  1 - Allgemeir 2 - Gesamtei 3 - Wirtschaft 4 - Mildtätige 5 - Einrichtun 6 - Betrieb ei 7 - Durchfüh 8 - Rücklager 9 - Zufüh 10 - Nicht in 10 - Nicht in 11 - Steuerat | Anlage Gem: Steuerbefreiung v<br>die gemeinnützigen, mildtätige<br>Zwecken dienen (§ 5 Absatz 1 N<br>Nummer 6 GewStG und §§ 51 k<br>Zu den Teilseiten | von Kör<br>en oder<br>Jumme<br>Dis 68 A<br>Dis 68 A | rpe<br>- kii<br>er 9<br>\O) | erschaften,<br>rchlichen<br>MStG, § 3 |              |
| Legende C Es sind keine Fehler v Seiten enthalten Date Es müssen Angaben e Alle Symbole anzeige                                                                                                    | Vorherige Seite                                                                                                    |                                                     | (                           | Nächste Seite 🗲                       | <b>&gt;</b>  |

## **ELSTER** *Die elektronische Steuerklärung für Vereine*

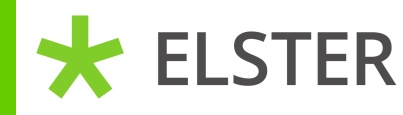

Bitte tragen Sie den Prüfungszeitraum ein (in diesem Fall 2017 - 2019) und wählen den Zweck aus. Entweder kirchlich, mildtätig oder gemeinnützig. Wenn der Zweck wie in diesem Beispiel gemeinnützig ist, klicken Sie bitte auf "weitere Daten hinzufügen".

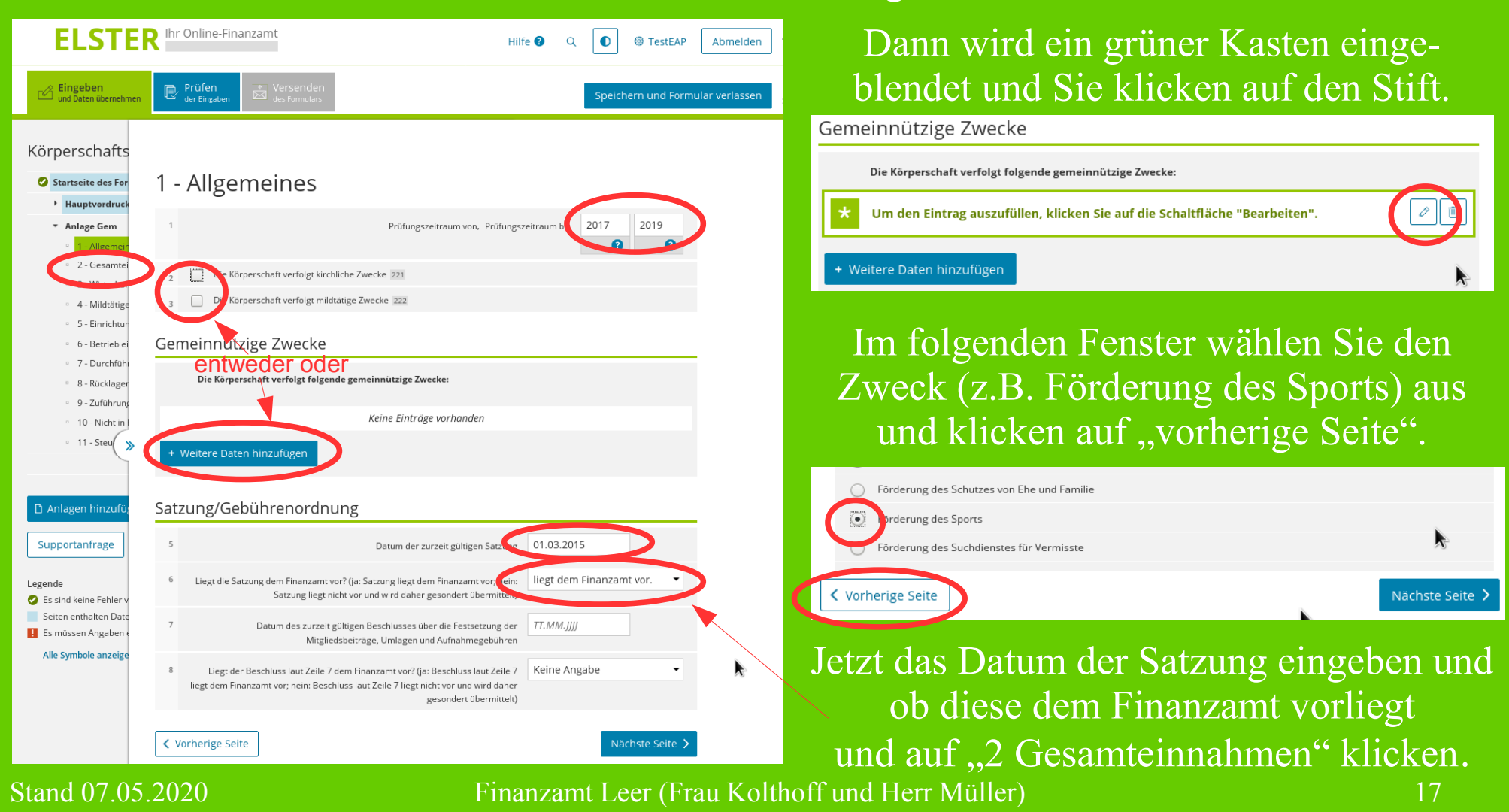

## **★** ELSTER

Die elektronische Steuerklärung für Vereine

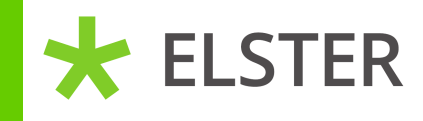

Hier tragen Sie die Gesamteinnahmen der jeweils letzten 3 Jahre des Prüfungszeitraumes ein (in diesem Beispiel jeweils 5000,-). Anschließend auf "10 nicht in Erfüllung des …" klicken.

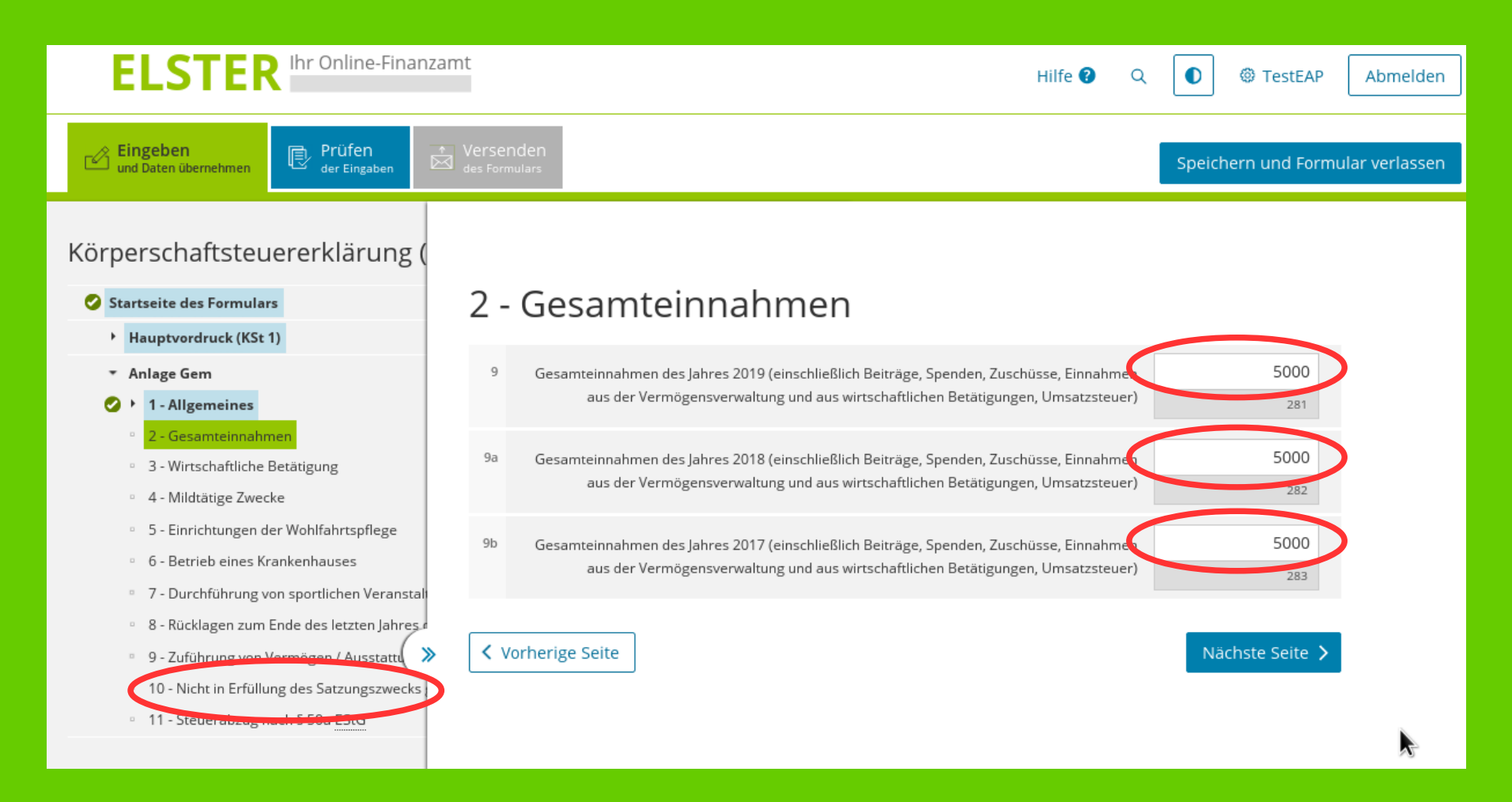

### ELSTER Die elektronische Steuerklärung für Vereine

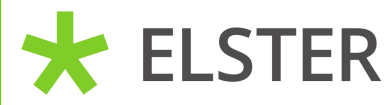

Hier ist auszufüllen, ob Mitglieder unentgeltliche Zuwendungen außerhalb des Satzungszweckes erhalten haben (in diesem Beispiel "Nein").

Jetzt ist die Erklärung fertig und sie können auf "Prüfen" klicken.

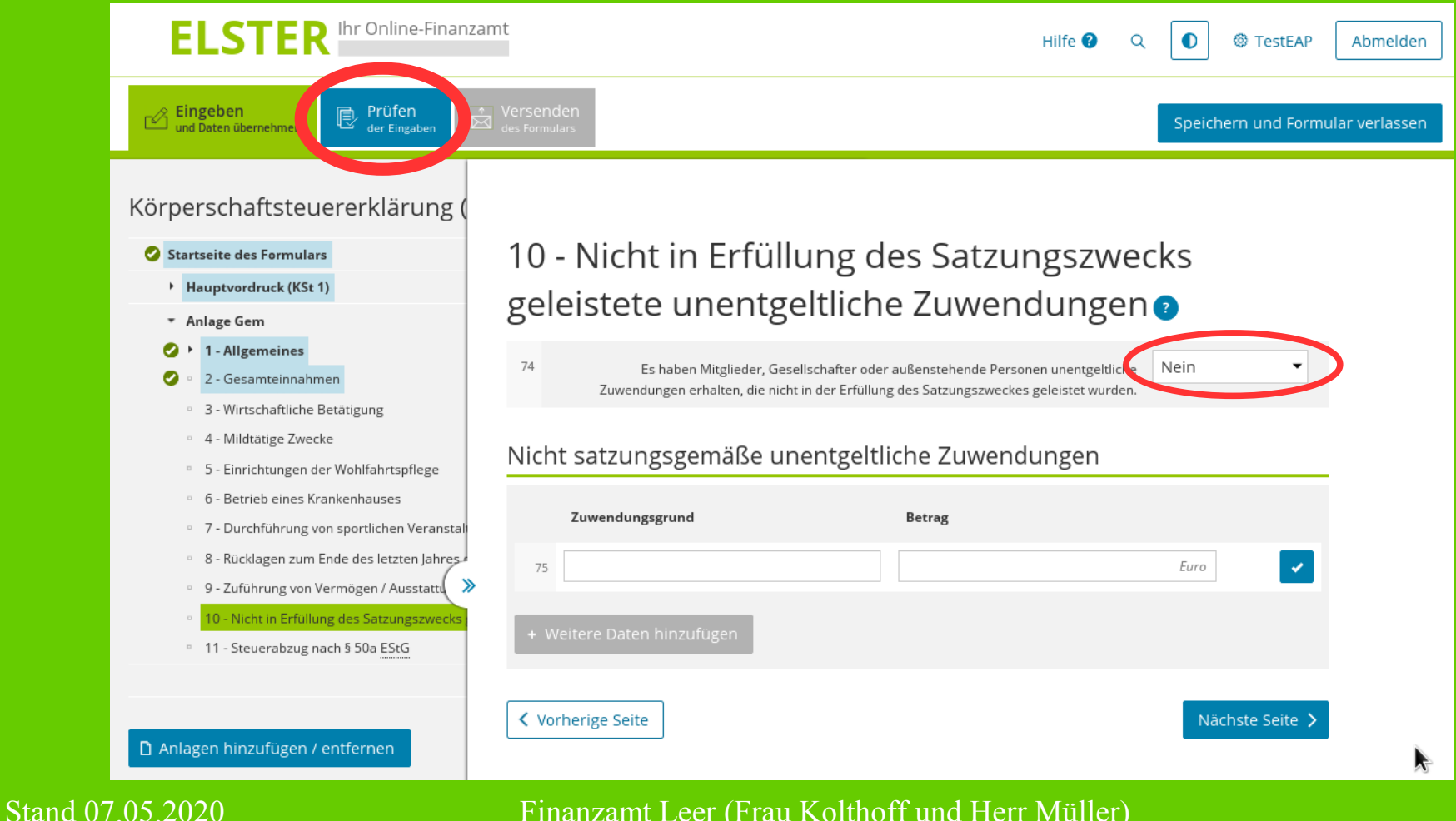

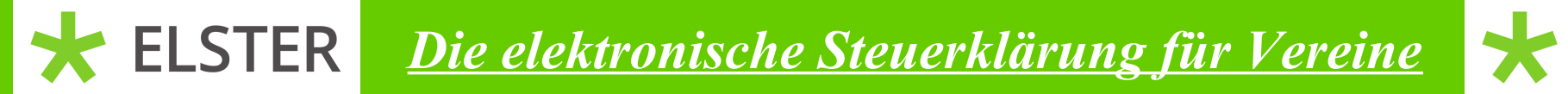

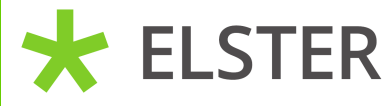

Jetzt sollte die Nachricht "Es sind keine Fehler vorhanden" erscheinen. Sollten doch Fehler vorhanden sein, werden diese auf der linken Seite angezeigt (evtl. wieder die 2 blauen Pfeile drücken).

Der Hinweis soll Sie nur daran erinnern, bestimmte Unterlagen einzureichen.

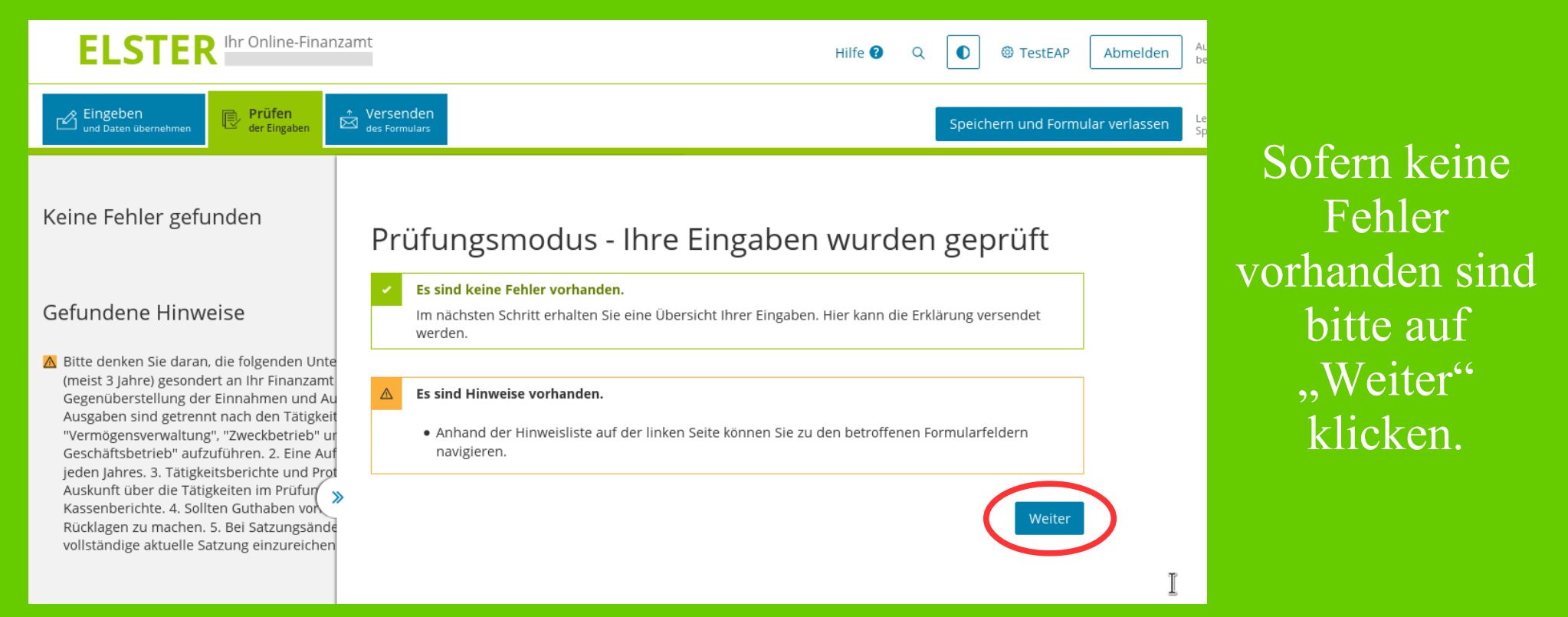

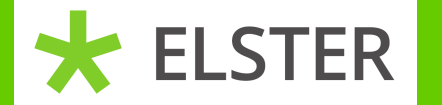

## Die elektronische Steuerklärung für Vereine

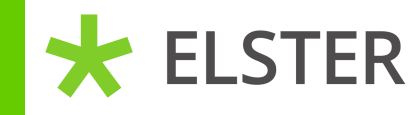

Prüfungszeitraum von 2017 Prüfungszeitraum bis 2019

### Gemeinnützige Zwecke ①

| 4 |  |  |
|---|--|--|

Die Körperschaft verfolgt folgende gemeinnützige Zwecke: Förderung des Sports

### Satzung/Gebührenordnung ①

| 5 | Datum der zurzeit gültigen Satzung 01.03.2015 |
|---|-----------------------------------------------|
| 6 | Die Satzung liegt dem Finanzamt vor.          |

#### Gesamteinnahmen 👁

| 9  | Gesamteinnahmen des Jahres 2019 (einschließlich Beiträge, Spenden, Zuschüsse,<br>Einnahmen aus der Vermögensverwaltung und aus wirtschaftlichen Betätigungen,<br>Umsatzsteuer) | 5.000 |
|----|----------------------------------------------------------------------------------------------------|-------|
| 9a | Gesamteinnahmen des Jahres 2018 (einschließlich Beiträge, Spenden, Zuschüsse,<br>Einnahmen aus der Vermögensverwaltung und aus wirtschaftlichen Betätigungen,<br>Umsatzsteuer) | 5.000 |
| 9b | Gesamteinnahmen des Jahres 2017 (einschließlich Beiträge, Spenden, Zuschüsse,<br>Einnahmen aus der Vermögensverwaltung und aus wirtschaftlichen Betätigungen,<br>Umsatzsteuer) | 5.000 |

### Nicht in Erfüllung des Satzungszwecks geleistete unentgeltliche Zuwendungen ®

| 74 | Es haben Mitglieder, Gesellschafter oder außenstehende Personen unentgeltliche         | Nein  |
|----|----------------------------------------------------------------------------------------|-------|
| /4 | Zuwendungen erhalten, die nicht in der Erfüllung des Satzungszweckes geleistet wurden. | INCIT |

Ich versichere, die Angaben in dieser Steuererklärung wahrheitsgemäß nach bestem Wissen und Gewissen gemacht zu haben.

#### Hinweis nach den Vorschriften der Datenschutzgesetze

Die mit den Erklärungen angeforderten Daten werden auf Grund § 149, § 150 und § 181 Absatz 2 Satz 1 AO in Verbindung mit § 14 Absatz 5 KStG, § 27 Absatz 2 Satz 4 KStG, § 28 Absatz 1 Satz 4 KStG und § 38 Absatz 1 Satz 2 KStG, § 31 KStG und § 25 EStG verlangt. Informationen über die Verarbeitung personenbezogener Daten in der Steuerverwaltung und über Ihre Rechte nach der Datenschutz-Grundverordnung sowie über Ihre Ansprechpartner in Datenschutzfragen entnehmen Sie bitte dem allgemeinen Informationsschreiben der Finanzverwaltung. Dieses Informationsschreiben finden Sie unter www.finanzamt.de unter der Rubrik "Datenschutz" oder erhalten Sie bei Ihrem Finanzamt.

Absenden

#### Hinweis

Drucken

Sie können die auf dieser Seite aufgeführten Angaben drucken. Des Weiteren wird Ihnen nach dem Absenden ein Übertragungsprotokoll in Ihre übermittelten Formulare eingestellt, das alle im Formular erfassten Angaben enthält und ebenfalls ausgedruckt werden kann. Zum Schluss wird eine Zusammenfassung angezeigt. Diese können Sie nochmal kontrollieren und ggfl. auch über den Punkt "Drucken" ausdrucken.

Anschließend ist die Erklärung über den Punkt "Absenden" an das Finanzamt zu übermitteln.

### Stand 07.05.2020

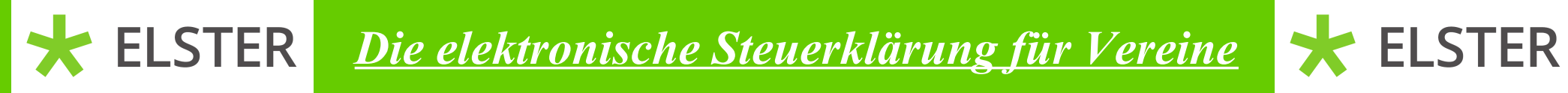

## Unter dem Punkt "Meine Formulare" finden Sie im Reiter "Übermittelte Formulare" die Erklärung.

| ELSTER Ihr Online-Fin                  | nanzamt                                  | Hilfe 😧 Q 🛛                                | Ø Müller     Abmelden      |
|----------------------------------------|------------------------------------------|--------------------------------------------|----------------------------|
| ELSTER                                 | ELSTER > Mein ELSTER > Meine Formulare   |                                            |                            |
| Mein ELSTER                            | Maina Formulara                          |                                            |                            |
| Meine Formulare                        | Entwürfe (3) Übermittelte Formulare (10) | ierte Formulare (5)                        |                            |
| Meine Profile<br>Meine Supportanfragen |                                          | Filtern nach                               | Filter Filter zurücksetzen |
| Meine Bescheide                        | Übermitteltes Formular Ordnungskri       | Übermittelt                                | Transferticket Aktionen    |
| Mein Benutzerkonto                     | > <u>KSt</u> 2019 60/XXX/XXX             | XX 06.05.2020 🗢 Erfolgreich<br>übermittelt |                            |
| Formulare & Leistungen                 | >                                        |                                            |                            |
| <b>ំក្ពំរំ</b> Benutzergruppen         |                                          |                                            |                            |
| င်္ကြီ Weitere Softwareprodukte        | >                                        |                                            |                            |

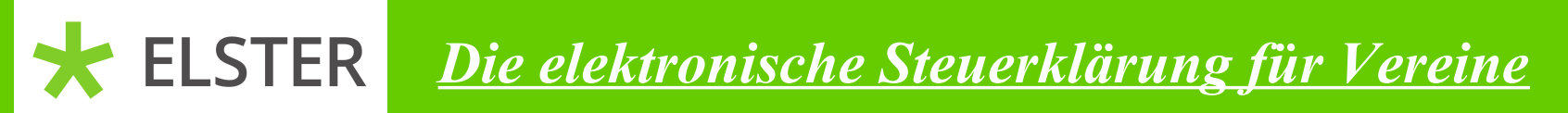

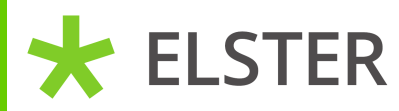

# Wir danken Ihnen vielmals für die Nutzung von "Mein Elster".